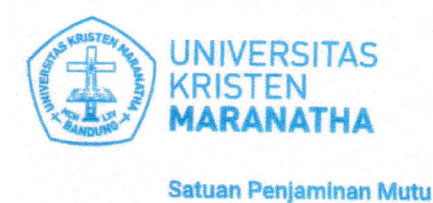

JI. Prof. drg. Surya Sumantri, 'M.P.H. No. 65 Bandung - 40164, Jawa Barrat, Indonesia Telp: +62 22-201 2186 / 20 0 3450, ext. 7141 / 7145 Email: spm@maranatha.e.du www.maranatha.edu

## MANUAL GUIDE SPBM-MAHASISWA

1. Masuk sebagai Mahasiswa ke Maranatha One (https://one.maranatha.edu/login)

| U Inttps://one.maranatha.edu/login                                                                                                    | E                                                                                       | A | ിർ | tà | £`≡ | Ð | \$ |
|----------------------------------------------------------------------------------------------------|-----------------------------------------------------------------------------------------|---|----|----|-----|---|----|
| D9<br>MARANATHA<br>ONE                                                                                                    |                                                                                         |   |    |    |     |   |    |
| Selamat datang di Maranatha One, portal sister<br>terpadu Universitas Kristen Maranatha. Maranatha One menyedis<br>bagi mahasiswa, orang tus mahasiswa, dosen dan kanyawan Univer<br>Maranatha. Silakan masuk menggunakan akun Anda. | n informasi Tautan Penting<br>an layanan Universitas Kristen Maranatha<br>sitas Kristen |   |    |    |     |   |    |
| Masuk sebagai :                                                                                                    | www.maranatha.edu                                                                       |   |    |    |     |   |    |
|                                                                                                    | Maranatha News                                                                          |   |    |    |     |   |    |
| Mahasiswa Orang Tua Pegawai/I                                                                                                    | osen                                                                                    |   |    |    |     |   |    |
|                                                                                                    |                                                                                         |   |    |    |     |   |    |
| UNIVERSITAS<br>KIRIJEN<br>MARANATHA                                                                                                    |                                                                                         |   |    |    |     |   |    |
| Maranatha One - Portal Sistem Informasi Terpadu Universitas Kriston Maran<br>Dikelaka koh DST<br>Layanan barnuan: IT Carte (ext. 7721/7722, email: itoano@maranatha.edu)                                                             |                                                                                         |   |    |    |     |   |    |

2. Isi NRP dan password. Kemudian klik Masuk.

| C 🗅 https: | ://one.maranatha.edu/login                                                                                                    |                                  |               | E                | A <sup>N</sup> að tá 🖆 🏦 🏖 |  |  |  |
|------------|----------------------------------------------------------------------------------------------------|----------------------------------|---------------|------------------|----------------------------|--|--|--|
|            | And the series of the series of the series o | User SAT (NRD)<br>Password<br>MA | SUK           | (X)<br>Maranatha |                            |  |  |  |
|            |                                                                                                    |                                  | Luca Password |                  |                            |  |  |  |
|            | Mérinegiswe                                                                                                    | App Store                        | Googe Play    | the state spare  |                            |  |  |  |
|            |                                                                                                    |                                  |               |                  |                            |  |  |  |
|            |                                                                                                    |                                  |               |                  |                            |  |  |  |

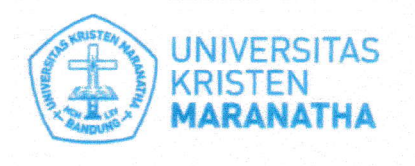

JI. Prof. drg. Surya Sumantri, 'M.P.H. No. 65 Bandung - 40164, Jawa Barat, Indonesia Telp: +62 22-201 2186 / 20 0 3450, ext. 7141 / 7145 Email: spm@maranatha.e.du www.maranatha.edu

- Satuan Penjaminan Mutu
- 3. Pilih menu Mahasiswa → Maranatha Survey → SPBM

| Pengumuman                  |                         |                |  |  |  |
|-----------------------------|-------------------------|----------------|--|--|--|
|                             | < JAN 2023              |                |  |  |  |
| Mahasiswa                   | MON TUE WED THU FRI SAT | SI             |  |  |  |
| Dokumen Kontrak Beban Studi |                         |                |  |  |  |
| Jadwal                      | 2 3 4 5 6 7             | 8              |  |  |  |
| Nilai                       | 9 🔞 11 12 13 14<br>Kep  | 15             |  |  |  |
| Tagihan                     | 16 17 18 19 20 21       | 22             |  |  |  |
| Transkrip                   | 23 24 25 26 27 28       | 29             |  |  |  |
| Absensi                     | 30 31                   |                |  |  |  |
| Kurikulum                   |                         |                |  |  |  |
| Maranatha Survey            |                         |                |  |  |  |
| SPBM                        | Jenis Kalender          | Jenis Kalender |  |  |  |
| Survey                      |                         | -              |  |  |  |
| KP, TA dan MBKM <           | +KALENDER UMUM          | +KALENDER UMUM |  |  |  |
| Wisuda & Ijazah             |                         |                |  |  |  |

Pilih Periode → Program Studi → Proyek Pendidikan → Mata Pendidikan → Dosen.
 Semua pilihan harus diisi agar survei dapat ditampilkan.
 Untuk Periode yang dipilih adalah Periode Semester Reguler yang akan dinilai (dapat dilihat pada surat pemberitahuan Survei PBM.)

| Cari menu                   |                                                                      |                                                                |                                         |   |
|-----------------------------|----------------------------------------------------------------------|----------------------------------------------------------------|-----------------------------------------|---|
| 📢 Pengumuman                | Survey Proses Bela                                                   | ajar Mengajar                                                  |                                         |   |
| Mahaeiewa                   | Pilih Periode                                                        | ×                                                              | 1                                       |   |
|                             | Pilih Program Studi                                                  | w                                                              |                                         |   |
| Dokumen Kontrak Beban Studi |                                                                      |                                                                |                                         |   |
| Jadwal                      | Plan Proyek Pendakan                                                 |                                                                |                                         |   |
| Nilai                       | Pilih Mata Pendidikan                                                |                                                                |                                         |   |
| Tagihan                     | Pilih Dosen                                                          | •                                                              | J                                       |   |
| Transkrip                   |                                                                      |                                                                |                                         |   |
| Absensi                     | Informasi Alur Proses Isi Survey                                     | / Proses Belajar Mengajar :                                    |                                         |   |
| Kurikulum                   | Silakan Pilin Penode Sur  Apabila Tidak Ada pilihan  Silakan pilihan | Vey, Program Studi, Proyek Per<br>Periode berarti Survey Sudah | ndidikan dan Mata Pendidikan<br>Ditutup |   |
| Maranatha Survey 🗸 🗸        | Manual Guide dapat diun                                              | nduh di sini.                                                  |                                         |   |
| SPBM                        |                                                                      |                                                                |                                         | 0 |
| Survey                      |                                                                      |                                                                |                                         |   |

- Jika tidak ada pilihan Periode, berarti survei telah ditutup.
  Mohon memperhatikan tanggal pengisian survei (dapat dilihat pada surat pemberitahuan Survei PBM.)
- 6. Setelah selesai mengisi survei, klik tombol **Submit**. Silahkan pilih Mata Pendidikan lain untuk mengisi survei kembali.